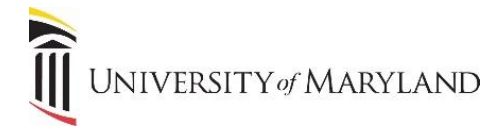

## **Customizing Your UMB Icons**

The myUMB portal is designed to be a "one-stop shop" to provide access to all systems, applications and news that are relevant to each specific user. To this end, a feature of the portal is that you can customize which icons appear in the UMB lcons widget.

## **Customizing Your UMB Icons**

Once in the myUMB portal, click the **My Setting (Gear icon)** to the right of the portal banner:

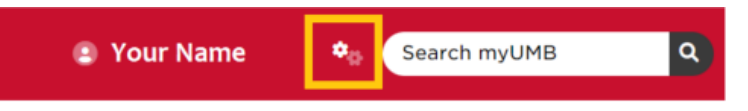

- Under My Settings, click the UMB Icons icon.
- UMB Icons is broken into 3 sections:
  - **Pinned UMB Icons** Icons in this section can not be removed from the widget.
  - **UMB Icons** the icons that are presently in view in the widget on the home page.
  - Add UMB Icons widgets that are available to be added to the portal home page.

|                      | Pinned - UMB Icons            |  |
|----------------------|-------------------------------|--|
| UMB Icons            |                               |  |
| Exempt Timesheet     |                               |  |
| Approve Timesheets   |                               |  |
|                      | UMB Icons                     |  |
| UMB Icons            |                               |  |
| Up ↑ Down ↓ ⊗ Delete | 🗴 Asset Disposal Mgmt System  |  |
| Up ↑ Down ↓ ⊗ Delete | Travel/Business Expense Forms |  |
| Un 🛧 Down L 🐼 Delete | Compute Shuttle               |  |

## **UMB** Icons Section

In the UMB Icons section, you have the ability to:

- Use the **Up** and **Down** icons to move what order the icons appear in the widget.
- **Delete** any icon from view that is not useful to you.
  - If Campus Portal admins add new icons and mark them to appear by default, you will have the ability to remove newly added icons after 14 days.

## Add UMB Icons Section

Icon in this section can be added by clicking **Add** to the left of the appropriate icon. Once added, it will appear under **UMB Icons**.

**IMPORTANT:** *Nothing is being deleted.* If an icon is accidentally "deleted", or you later determine you do need the icon, it can always be added back into view.